## Instructions on How to Complete the Utah State University (USU) Application when Applying for USU Eastern/Intermountain Electronics Internship

- 1. Using an internet browser, go to <u>https://applynow.usu.edu/</u>
- Account Creation or Login:
   Create a Utah State University (USU) account, unless you have previously created an account. If you already have an account, simply log in.

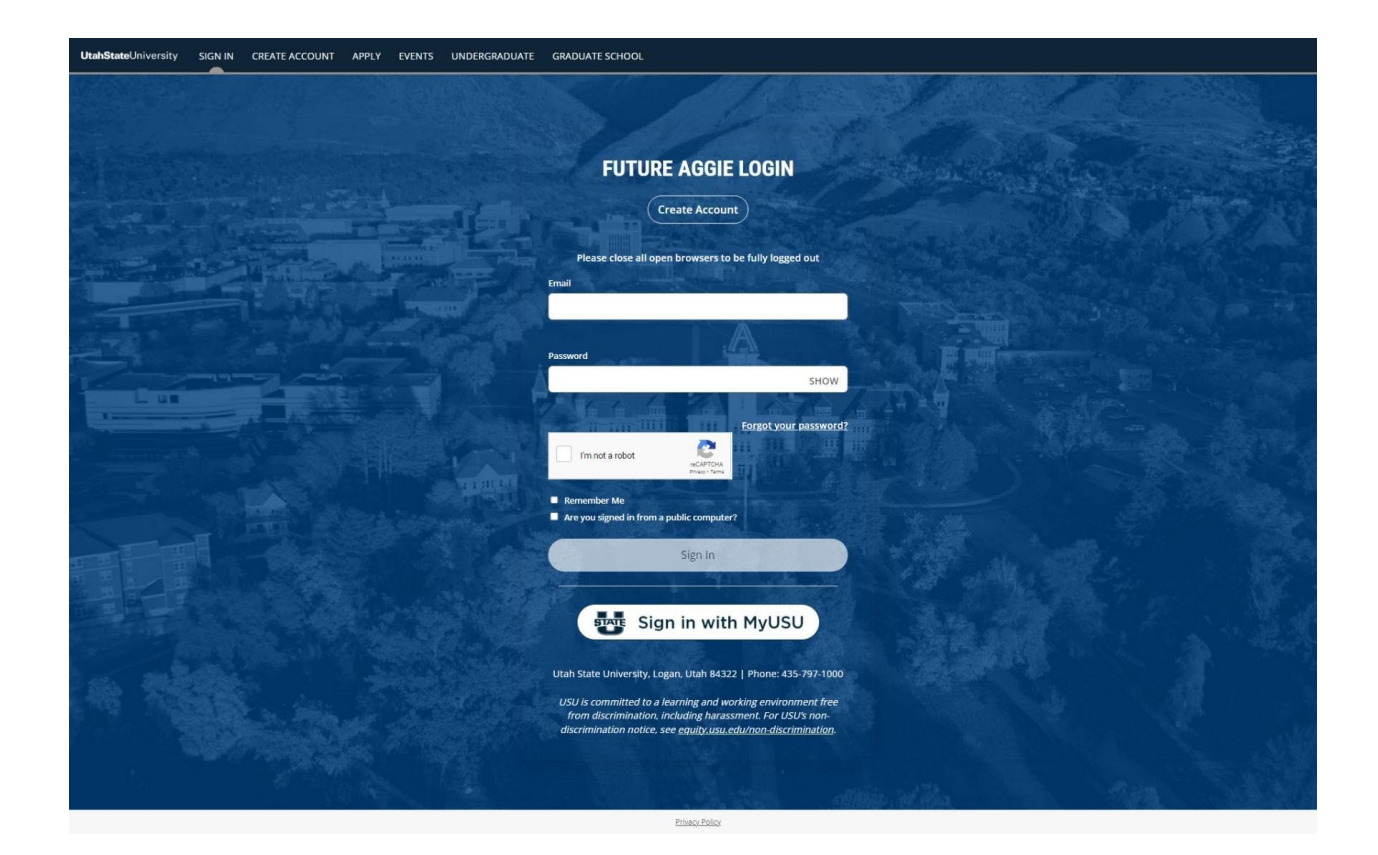

2. Once you have created a USU account or have logged into your account, click on "Create a New Application."

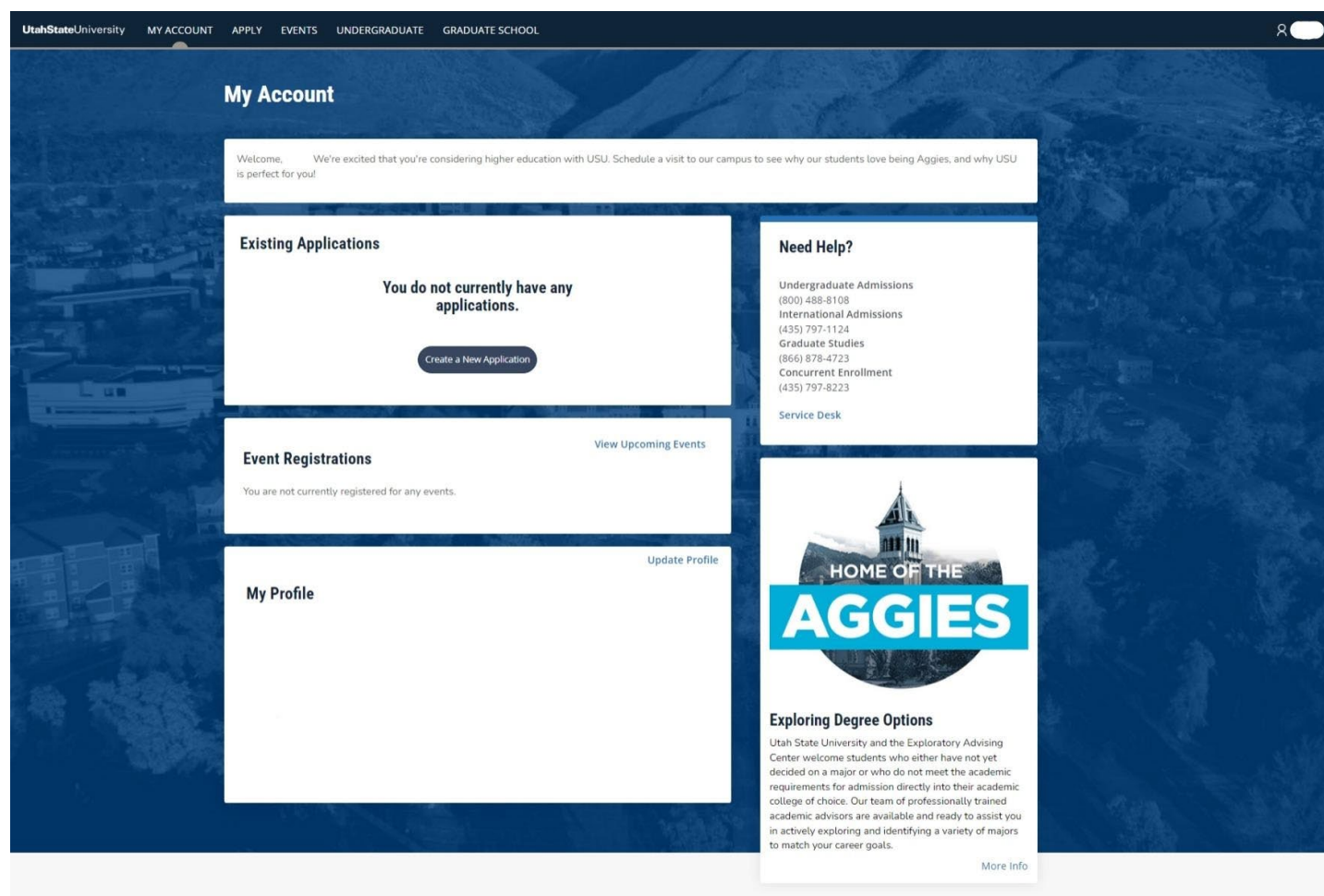

Privacy Poli

3. At the bottom of the page, click on "Non-Degree Seeking Application."

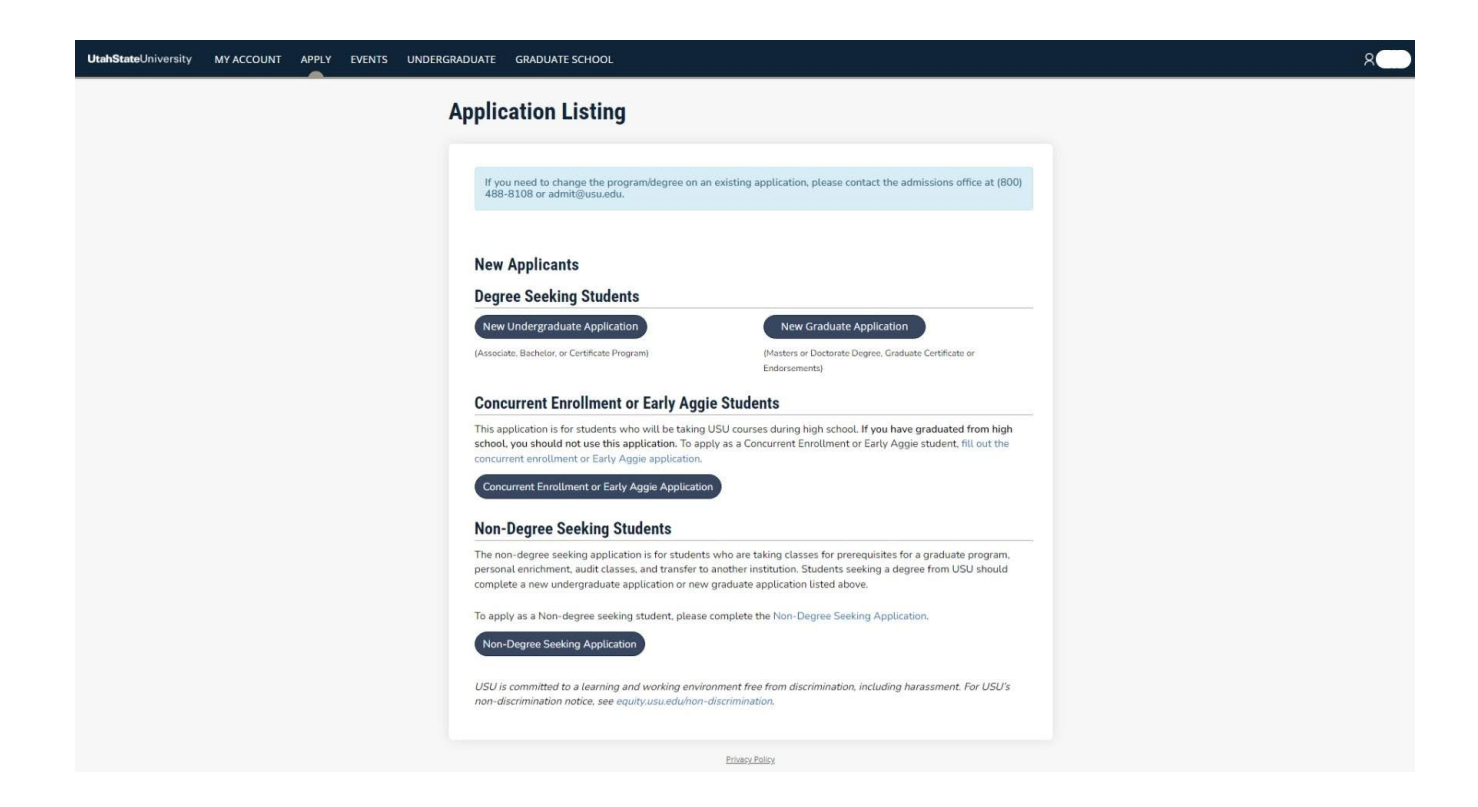

- 4. Term Selection:
  - Choose the term in which you intend to start. For the internship starting late May/early June, select "Summer;" for the internship starting in August, select "Fall;" for the internship starting in January, select "Spring."
  - Click the "Submit" button.

| UtahStateUniversity MYACCOUNT APPLY EVENTS UNDER | GRADUATE GRADUATE SCHOOL                                                                                                    | ۶ |
|--------------------------------------------------|----------------------------------------------------------------------------------------------------|---|
|                                                  | Online Application                                                                                                    |   |
|                                                  | Select a Term:<br>If your desired term is not listed, select any term below and then academic term can be changed or<br>updated on the application.<br>I plan to start: * |   |
|                                                  | Back Submit<br>Econocitation                                                                                                    |   |
|                                                  |                                                                                                    |   |
|                                                  |                                                                                                    |   |
|                                                  |                                                                                                    |   |

- 5. Planned Course of Study:
  - Select your "Anticipated Entry Term" (Fall [August], Spring [January], or Summer [Late May/Early June]). If starting in the summer, click "Summer" and the year.
  - Under the question "What is your educational interest?" select "Personal Enrichment."
  - Under "Academic Program of Study," select "All other Non-Degree Seeking."
  - Under the question "Where do you plan to study?" select "Price."
  - Indicate your response for "Disciplinary Actions."
  - Under the question "Have you earned or will you earn a bachelor's degree before starting USU courses?" select either "Yes" or "No."
  - Click the "Save and Continue" button.

| UtahStateUniversity MY ACCOU | INT APPLY EVENTS UNDERGRADUATE GRADUATE SCHOOL                                                                                                    |  |
|------------------------------|----------------------------------------------------------------------------------------------------|--|
|                              | Fall 2024 - Price/Non-Degree Seeking Student                                                                                                    |  |
|                              | Application Supplemental items & Documents                                                                                                    |  |
|                              |                                                                                                    |  |
|                              | Course of Study Personal Demographic Citizenship Certify & Submit                                                                                                    |  |
|                              | Application Restrictions                                                                                                    |  |
|                              | You are unable to select an actual major of study during the application process.     You will select a programmers of interest, but it is not a declared major.     You will generable NOT be allowed to use lederal financial aid.     Graduate students may only take 12 credits non-degree seeking and have them     control toward a USU graduate degree program.     Accomplete the regular degree seeking application.     Non-degree seeking transfer students will not receive an evaluation of their     transfer credit until they apply and are admitted as degree seeking students. |  |
|                              | If you prefer to fill out a degree-seeking application, please click here. If you want to<br>continue with this application, press Save & Continue.                                                                                                    |  |
|                              | Planned Course of Study                                                                                                    |  |
|                              | Fall 2024                                                                                                    |  |
|                              | What is your educational intent? *                                                                                                    |  |
|                              | Academic Program of Study: *                                                                                                    |  |
|                              | ×                                                                                                    |  |
|                              | Where do you plan to study? *                                                                                                    |  |
|                              | Price                                                                                                    |  |
|                              | Disciplinary Actions<br>Disciplinary Actions*                                                                                                    |  |
|                              | Have you ever been expelled, suspended, disciplined, placed on probation by; or are you ineligible<br>to return to, any institution of learning you have attended. including without limitation, a college,<br>academy, technical or trade school, university, or grade school beyond grade 8?                                                                                                    |  |
|                              | Have you earned or will you earn a bachelors degree before starting USU courses?                                                                                                    |  |
|                              | •                                                                                                    |  |
|                              | (Save Application) Save & Continue                                                                                                    |  |
|                              |                                                                                                    |  |
|                              | Ethney Palloy                                                                                                    |  |

- 6. Contact and Personal Details:
  - Fill in your contact information and personal information.
  - Click the "Save and Continue" button.

| JtahStateUniversity MY ACCOU | JNT APPLY EVENTS UNDERGRADUATE GRADUATE SCHOOL                                                                                                    |  |
|------------------------------|----------------------------------------------------------------------------------------------------|--|
|                              | Fall 2024 - All Other Non-Degree Seeking                                                                                                    |  |
|                              | Application Supplemental items & Documents                                                                                                    |  |
|                              | Print                                                                                                    |  |
|                              | Withdraw Application                                                                                                    |  |
|                              | Course of Study Personal Demographic Citizenship Certify & Submit                                                                                                    |  |
|                              | Please enter your information in each of the following sections. Fields with a red<br>asterisk (*) are required and must be completed before you can submit your<br>application. Additional questions may become required based on your answers to a<br>previous question. |  |
|                              | Contact Information                                                                                                    |  |
|                              | It's vital to enter an email address you check regularly so you don't miss<br>communication with USU d'uring the admissions process. Ensure your email's spam<br>filters do not reject emails from admit@usu.edu.                                                          |  |
|                              | Legal First Name * Legal Middle Name                                                                                                    |  |
|                              |                                                                                                    |  |
|                              | Legal Last Name * Suffix                                                                                                    |  |
|                              |                                                                                                    |  |
|                              | Maiden/Former Name Preferred First Name                                                                                                    |  |
|                              |                                                                                                    |  |
|                              | Street Line 1*                                                                                                    |  |
|                              |                                                                                                    |  |
|                              | city*                                                                                                    |  |
|                              | State/Province * ZiP/Postal Code *                                                                                                    |  |
|                              | Preferred Phone Type *                                                                                                    |  |
|                              | Home Mobile Phone                                                                                                    |  |
|                              | Felony Misdemeanor<br>Have you ever been convicted? *                                                                                                    |  |
|                              | Have you ever been convicted of a felony or misdemeanor other than a minor traffic violation, or<br>is any such charge now pending against you?                                                                                                    |  |
|                              | Previous Page Save Application Save & Continue                                                                                                    |  |
|                              |                                                                                                    |  |

- 7. Demographic Information and Emergency Contact Information:
  - Fill in your contact your demographic information.
  - Click the "Save and Continue" button.

|                                                       |                                        | 🖨 Drint              |  |
|-------------------------------------------------------|----------------------------------------|----------------------|--|
|                                                       |                                        | Withdraw Application |  |
| Course of Study Personal Demographic                  | Citizenship Certify & Submit           |                      |  |
| Demographic Information                               |                                        |                      |  |
| No information that you provide below will be us      | ed in a discriminatory manner.         |                      |  |
| Legal Sex *                                           | Marital Status                         |                      |  |
| ~                                                     | ~                                      |                      |  |
| Gender Designation                                    | Personal Pronouns                      |                      |  |
| ·                                                     | ~                                      |                      |  |
|                                                       |                                        |                      |  |
| Birth Date *                                          | Birth Country *                        |                      |  |
|                                                       | ~                                      |                      |  |
|                                                       |                                        |                      |  |
| Birth City*                                           |                                        |                      |  |
|                                                       |                                        |                      |  |
|                                                       |                                        |                      |  |
| The information you provide in this section will n    | ot be used in a discriminatory manner. |                      |  |
| Ethnicity                                             |                                        |                      |  |
| ·                                                     |                                        |                      |  |
| Regardless of your answer above, please check of      | ne or more of the following racial     |                      |  |
| categories in which you consider yourself to be a     | member:                                |                      |  |
| American Indian or Alaska Native     Asian            |                                        |                      |  |
| Black or African American                             |                                        |                      |  |
| Native Hawaiian or Other Pacific Islander             |                                        |                      |  |
| <ul> <li>White</li> </ul>                             |                                        |                      |  |
| Emergency Contact                                     |                                        |                      |  |
| First Name *                                          | Last Name *                            |                      |  |
|                                                       |                                        |                      |  |
|                                                       |                                        |                      |  |
| Relationship to Student *                             | Phone Number*                          |                      |  |
|                                                       |                                        |                      |  |
| Check if address outside of U.S. or Canada?  Address* |                                        |                      |  |
|                                                       |                                        |                      |  |
| Address (cont)                                        |                                        |                      |  |
|                                                       |                                        |                      |  |
|                                                       |                                        |                      |  |
| City*                                                 |                                        |                      |  |
|                                                       |                                        |                      |  |
| State/Province                                        | Zip/Postal Code                        |                      |  |
|                                                       |                                        |                      |  |
| · · · · ·                                             |                                        |                      |  |
|                                                       |                                        |                      |  |
|                                                       |                                        |                      |  |
| Previous Page Save Application Save                   | & Continue                             |                      |  |

- 8. Citizenship and Residency Information:
  - Provide details regarding your citizenship and residency within the application.
  - Click the "Save and Continue" button.

| pplication Supplemental Rems & Documents                                                                                                    |                                 |
|----------------------------------------------------------------------------------------------------|---------------------------------|
|                                                                                                    | A Print<br>Withdraw Application |
| Course of Study Personal Demographic Citizenship Certify & Submit                                                                                                    |                                 |
| Citizenship<br>Citizenship Status:*<br>Citizenship Descriptions                                                                                                    |                                 |
| U.S. Citizen                                                                                                    |                                 |
| Certify Citizenship *<br>I certify under penalty of perjury that I am either a United States citizen, or a qualified alien that is<br>Iawfully present in the United States.                                                                                                    |                                 |
| Usan Code EAD: 1-42: requires the University to werkly the lawful presence in the United States of<br>motivalual the apply for Unitoria watery scholarhaps and grants administed the University.<br>individuals who papy for these herefits are abor required to certify under penalty of penalty that<br>they are or will be adminily present in the United States, (France that Hyou can be that<br>considered for administration even if you cannot certify that you are lawfully present in the United<br>States.) |                                 |
| · · · · · · · · · · · · · · · · · · ·                                                                                                    |                                 |
| Social Security Number*<br>Federal RIG regulations require Ulah State University to record your correct SDA or, if you are not<br>regulate to advance SDA your individual tapayer identification number (ITM), Falure to furnish<br>your identification number will not prevent you from being admitted to the university, However, it<br>may subject you on a RIS penalty (see IRS Form W-SS Page 2), if you have concerns please email<br>admittigura.edu.                                                           |                                 |
| Toggle SSN Visibility                                                                                                    |                                 |
| First Language *                                                                                                    |                                 |
| ·                                                                                                    |                                 |
| Residency Questions     This section is used to help determine your correct builton status. For tution     purposes, information about Utah Residency is autable at     www.sus.edu/subinsons-residency. Type and near complete this section, you will     Bely be charged new resident tution. If you have autitional questions about your     residency situs, place contact the Admission Office at admitfoluu edu.     Inc. You a cesident of Utah?*                                                               |                                 |
| Marking "Yes" to this question will not automatically qualify you for resident tuition. All questions<br>are taken into account.                                                                                                    |                                 |
|                                                                                                    |                                 |
| Do you have a Drivers License or State ID?*                                                                                                    |                                 |
| Do either of your parents live in Utah?*                                                                                                    |                                 |
| If legally able to do so, are you registered to vote in Utah?*                                                                                                    |                                 |
| Have you lived continuously in Utah for the last 12 months?*                                                                                                    |                                 |
| Please list where you have lived and what you've been doing for the last 36 months.<br>Please be specific and include coverage for all months.<br>Type of Activity*                                                                                                    |                                 |
|                                                                                                    |                                 |
| Activity Start Date (mm/dd/yyyy) * Activity End Date (leave blank if current)                                                                                                    |                                 |
| Activity Start Date (mm/dd/yyyy)* Activity Ind Date (leave blank if current) City* State/Province*                                                                                                    |                                 |

- 9. Certifying that the application is complete:
  - If you have answered all the question truthfully, click "Yes."
  - Fill in your complete name in the "Signature" field.
  - If complete, click the "Submit Application" button.
  - You have now completed the application to Utah State University (including Eastern).

| UtahStateUniversity MY ACCOUNT | APPLY EVENTS UNDERGRADUATE GRADUATE SCHOOL                                                                                                    |                                 | 8 |
|--------------------------------|----------------------------------------------------------------------------------------------------|---------------------------------|---|
|                                | Fall 2024 - All Other Non-Degree Seeking Application Supplemental Items & Documents                                                                                                    |                                 |   |
|                                |                                                                                                    | R Print<br>Withdraw Application |   |
|                                | Course of Study Personal Demographic Citizenship Certify & Submit                                                                                                    |                                 |   |
|                                | Please enter any additional comments you consider relevant to this application.                                                                                                    |                                 |   |
|                                |                                                                                                    |                                 |   |
|                                | Certification                                                                                                    |                                 |   |
|                                | Please affirm the following before you submit your application.                                                                                                    |                                 |   |
|                                | boyou certify the tolenerge*<br>I certify that all information submitted on this application is complete and true to the best<br>knowledge. Understand that knowingly falsifying or withholding information may result in<br>credit, revocation of admission, or dismissal, lagree to ablabe by the USU Student Code of<br>https://www.usu.edu/studenc conducrStudent code/index. | of my<br>I loss of<br>Conduct   |   |
|                                | O Yes 🔿 No                                                                                                    |                                 |   |
|                                | The electronic signature consists simply of your name, typed by you on your keyboard.<br>The signature is your confirmation that the application you have filled out is your own<br>work and the information is factually true.                                                                                                    |                                 |   |
|                                | Signature * Signature Date *                                                                                                    |                                 |   |
|                                | 2/27/2024                                                                                                    |                                 |   |
|                                | Previous Page Save Application Preview Before Submission Submit Application                                                                                                    |                                 |   |
|                                | Private                                                                                                    | / Policy                        |   |